## **To Print**

- 1. Log in with Pace OneCard or manually
- 2. Your documents will be displayed in the Box
- 3. Select the documents to print
- **4.** Press the PRINT button located at the bottom of the screen. (for multiple documents press PRINT ALL)

## То Сору

- 1. Place paper face down on glass scanner or face up in paper feeder
- 2. Log in with Pace OneCard or manually
- 3. Press COPY at the top of the screen
- 4. Press the green START button to copy the document

## To Scan... Click

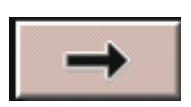

## Scan to Email Instructions:

- 1. Place paper face down on glass scanner or face up in paper feeder
- 2. Log in with Pace OneCard or manually
- 3. Select arrow key
- 4. Click E-mail button
- 5. Click E-mail Address Button and Type the E-mail Address
- 6. Select OK on the next 2 screens
- 7. Press green START button on printer to scan
- 8. Scan additional pages (repeat step 7) or press DONE to send